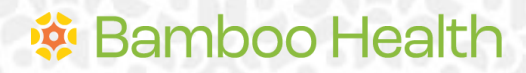

**OpenBeds® Crisis Management System** 

# Mobile Crisis Unit (MCU) Team Member User Guide

NJ Specific - Version 1.0

3/3/25

# Introduction

This guide details the responsibilities and distinct privileges for OpenBeds users with the role of Mobile Crisis Unit (MCU) team member.

MCU team member is the role assigned to staff who are responsible for responding to mobile crisis dispatch requests. Using this role, mobile responders will be able to:

- I. View an assigned dispatch and either accept, decline, or reassign it.
- 2. Complete the Mobile Crisis Unit Response Report and disposition the dispatch.
- 3. Flag an encounter for follow-up and complete the follow-up as assigned.
- 4. Track status of unresolved dispatches on the site.

# **Table of Contents**

| Introduction                                             | 0  |
|----------------------------------------------------------|----|
| Table of Contents                                        | 2  |
| Account Creation                                         |    |
| Logging In                                               |    |
| For subsequent log ins:                                  |    |
| Getting Started                                          | 4  |
| Respond to a Dispatch Request                            | 5  |
| Dispatch Request Decisioning                             | 7  |
| Manage Responders                                        | 8  |
| Scene Information                                        | 8  |
| Edit Profile                                             |    |
| Encounter Details                                        |    |
| Accommodation                                            |    |
| Emergency Services Intervention                          |    |
| Follow Up                                                |    |
| Other Notes                                              |    |
| Dispositioning the Dispatch                              |    |
| Transportation Needed                                    |    |
| Complete the Dispatch                                    |    |
| Manage Follow Ups                                        |    |
| Addendum A: OpenBeds Cross-Functional Workflow           |    |
| Addendum B: NJ 988 MCORT Dispatch Workflow               |    |
| Addendum C: Carelon Community Dispatch Safety Assessment | 21 |
| Addendum D: NJ MCORT Safety Ratings and Dispatch Levels  |    |

# Account Creation

MCU team members are created by organizational users with the Crisis Administrator role. Your supervisor can assist with user account creation. Your Administrative Team can reach out to Bamboo Health's help desk if additional Crisis Administrator accounts are needed.

# Logging In

To log into your account for the first time:

- 1. From your web browser, navigate to the OpenBeds URL <u>https://nj.openbeds.net/</u> and select "Forgot Password".
- 2. Enter your work email in the 'Username' box and click 'Request Password'.
- 3. Enter the verification code sent to your email in the 'Verification Code' box.
- 4. Create a new password and click 'Reset Password'.
- 5. Log in using your credentials.

| $\leftrightarrow \rightarrow \mathbb{C}$ 25 nj.openbeds.net |                                                                                                    |
|-------------------------------------------------------------|----------------------------------------------------------------------------------------------------|
|                                                             | <b>CopenBeds</b><br>A BAMBOO HEALTH SOLUTION<br>New Jersey Department of Human Services<br>User Login |
|                                                             | Username                                                                                              |
|                                                             | Password                                                                                              |
|                                                             |                                                                                                    |
|                                                             | Login                                                                                                 |
|                                                             |                                                                                                    |
|                                                             | Forgot password?                                                                                      |
|                                                             | Need Halp?                                                                                            |

### For subsequent log ins:

1. From your web browser, navigate to the OpenBeds URL <u>https://nj.openbeds.net/</u>

- 2. Enter your work email in the 'Username' box and your password in the 'Password' box.
- 3. You can change your password at any time. Once logged in:
  - a. Click the drop-down icon beside your name at the top right of the page.
  - b. Select 'Change Password' and complete the instructions as prompted.

## **Getting Started**

- 1. Navigate to <u>https://nj.openbeds.net/</u> and log into OpenBeds.
- 2. You will see a 'Select An Account' page listing one or more accounts associated with your work email address.
- 3. Select your 'MCU team member' role.

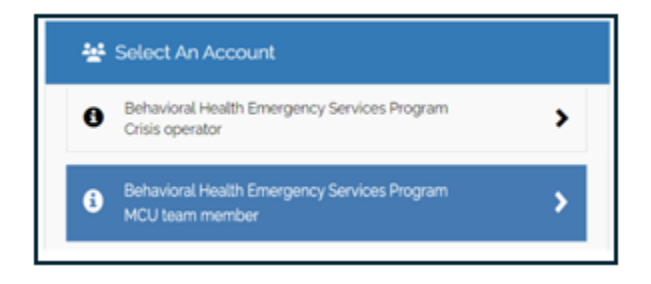

Upon logging in you have several options to choose from.

| GpenBeds Mobile Crisis Unit Details Fotow                                          | r-ups Service Availability Refer                    | ral Request Status                   |                     | (þ) 🔺                           | Tammy Responder 🔹 |
|------------------------------------------------------------------------------------|-----------------------------------------------------|--------------------------------------|---------------------|---------------------------------|-------------------|
| Mobile Crisis Unit Responder Deta                                                  | ails                                                |                                      |                     |                                 |                   |
| Tammy Responder<br>Tag (Adut Crisis Responder)<br>Depatcher<br>Region -<br>On Call | Availability<br>Available Uni                       | availabie                            |                     |                                 |                   |
| Check In Check Out                                                                 |                                                     |                                      |                     |                                 |                   |
| Search for Profile Q Today - Today                                                 | ▼ Show: AE Statuses                                 | ~                                    |                     |                                 |                   |
| Person Crisis Number                                                               | Crisis Adidress                                     | Created By/On                        | Last Updated        |                                 | Actions           |
| Samson Mobile<br>Mary Mobile (caller)                                              | 851 Indian Trail Lilburn Rd NW<br>Lilburn GA, 30047 | Tammy Operator<br>531 AM - 3/27/2024 | 2:07 PM - 3/27/2024 | Completed<br>Not Yet Determined |                   |
| All Responses                                                                      |                                                     |                                      |                     |                                 |                   |
| Search for Profile Q Today - Today                                                 | ✓ Show: All Statuses                                | ×                                    |                     |                                 |                   |

**PEER** responder: when you login you will automatically be shown as "Check In" and "Available" (as seen above). The Peer should select "Unavailable". This will allow the Peer to be unavailable for dispatch as the Dispatchers will assign the dispatch to the Bachelor role.

**BACHELOR** responder: when you login you will automatically be shown as "Check In" and "Available" (as seen above). No additional step is required to be available for dispatch.

# Respond to a Dispatch Request

Upon login, you are defaulted to the **Mobile Crisis Unit Details** page where you will update your status and availability. **Bachelor** MCORTs should **Check in** at the start of each workday and **Check out** at the end of your workday. While checked in, to signal that you are available for a dispatch, toggle your Availability to **Available**. Your availability will automatically change to **Unavailable** once you accept a dispatch and change back to **Available** after you complete that dispatch. **Peer** MCORTS will **Check in** but select **Unavailable** so they will not be dispatched by Carelon. **Note:** The Bachelor responder is responsible for notifying the Peer team member of the dispatch and for completing the **Mobile Crisis Unit Response Report** once on scene. Peer MCORTS should have tags with similar wording to '**Do Not Dispatch**' to ensure they are not directly requested.

Each MCORT can view all of your dispatches in the **My Responses** section and those of your organization in the **All Responses** section on this page based on the date range specified. This information automatically defaults to **Today**.

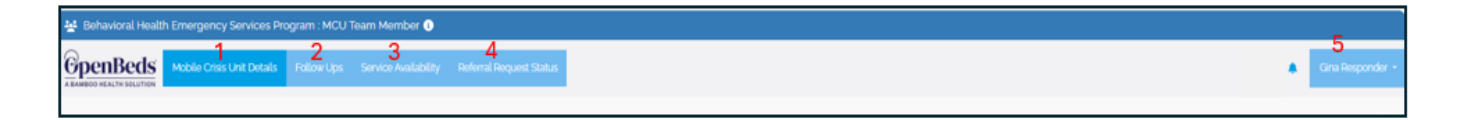

Mobile Crisis Unit Details (1) – See description above.

**Follow Ups (2)** – The follow-ups tab has details of all encounters that have been assigned to you or flagged by your organization for follow-up. See the Follow Ups section for more information.

**Service Availability (3)** – The service availability tab opens the OpenBeds referral management system and has options for searching and connecting with various

providers based on an array of parameters. See the Refer to Treatment Provider(s) section for more information.

**Referral Request Status (4)** – This is where you can see all referrals that have been made by you and your organization and the status of each.

**Username** (5) – You can view your profile, change your password, and access educational and other materials from the dropdown options.

When you are requested for a dispatch, you will receive a pop-up to View/Acknowledge it before any Protected Health Information (PHI) is visible.

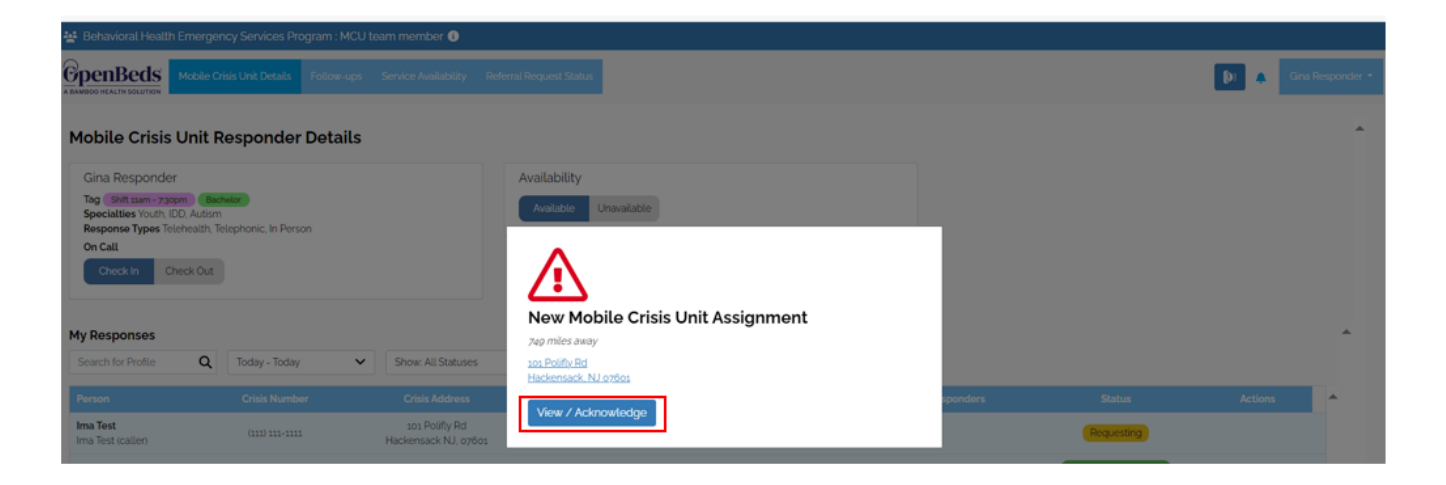

Clicking on **View/Acknowledge** will take you to the **Mobile Crisis Unit Response Report** Profile tab with the intake form completed by the Crisis Operator requesting the dispatch.

| 😫 Behavioral Health Emergency Services Program : MCU team member 🜖                                                                                                    |                                                                                                    |
|----------------------------------------------------------------------------------------------------|----------------------------------------------------------------------------------------------------|
| OpenBeds         Mobile Crisis Unit Details         Follow-ups         Service Availability         Referral Request Status                                                                                                    |                                                                                                    |
| Mobile Crisis Unit Response Report       Profile       Openation       Ima Test     Openation       Call Start Time       152 AM * 8/30/2024-       Ima Test       Openation       Conternation       Phone       Ima Test       Call Start Time       Ima Test       Call Start Time       Ima Test | Respond to Crisis? Accept Decline Submit R                                                                                                    |
| Adult Contact Resolutions Risk Assessment Complete, Safety Plan Complete, Mobile Crisis Team Deployed                                                                                                    | Person History Impairments Alcohol/Drug Decendency                                                                                                    |
| Incident Details  Primary Presentation Mental Health Urgent Dispatch Level 4 Law Enforcement Recommended No Reason for Referrat SI Primary Presenting Concern Suicide Contributing Factors these of Contributing Factors                                                                             | Impairment Notes<br>a-ys week meth user - quantity unknown<br>Needs an Interpreter?<br>No<br>Medication<br>Addrenil<br>Person of Concern's Mental Health History<br>Prior suicide attempt<br>Safety & Stability<br>Drug/Alcohol Use, History of suicide attempts<br>History of Hospitalizations, Placements, Institutional Stays<br>none<br>Trauma History<br>domestic violence - spouse |

#### **Dispatch Request Decisioning**

From the **Mobile Crisis Unit Response Report** Profile tab, you can **Decline**, **Reassign** or **Accept** the dispatch depending upon your organization's business rules. **Note:** If you decline a dispatch, you are required to select a reason for the declination. Click into the **Reason for decline** text box to display the drop-down values and select the most appropriate one.

| General Request                                                                                       | Status 🚯 🔺 Tammy Responder *                                 |
|----------------------------------------------------------------------------------------------------|--------------------------------------------------------------|
| Mobile Crisis Unit Response Report                                                                    | The second to Crisis?                                        |
| Colonial Dispatch Caller Call Start Time Cold Start Time Solution Star Flut Shoals A Atlanta. GA 3033 | we SE - 6                                                    |
| 🖉 Adult                                                                                               |                                                              |
| Contact Resolutions                                                                                   | Person History                                               |
| Mobile Crisis Team Deployed                                                                           | Impairments                                                  |
|                                                                                                    | Needs an Interpreter?<br>No                                  |
| Incident Details                                                                                      | Medication                                                   |
| Primary Presentation Request Type                                                                     | Person of Concern's Mental Health History<br>None            |
| Mental Health Urgent Dispatch Level                                                                   | History of Hospitalizations, Placements, Institutional Stays |
| 4                                                                                                    | None<br>Trauma Mistani                                       |
| Law Enforcement Recommended                                                                           | None                                                         |
| Descentes for Deferred                                                                                | Other History                                                |

#### **Manage Responders**

This section appears in the platform, but this functionality is not relevant for NJ. It will NOT be used for the NJ MCORT.

#### **Scene Information**

This section captures information related to the meeting location.

| Scene Information                   |
|-------------------------------------|
| Number of First Responders          |
|                                     |
| Number of Nationone Dispensations 2 |
|                                     |
|                                     |
| O Yes ⊘ No                          |
| Family Support 4                    |
| O Yes ⊘ No                          |
| Dispatch Level  Select an cotion    |
|                                     |

**Number of First Responders (1)** –Indicate the number of first responders on scene at any time during the dispatch. Clarify this information in your dispatch summary.

**Number of Naloxone Dispensations (2)** – Enter the number of times naloxone was used to reverse an opioid overdose during the dispatch.

Law Enforcement at scene before our mobile crisis team? (3) – Choose Yes or No.

**Family Support (4)** – Choose **Yes** or **No** to indicate if the person in crisis has family support present at the time the mobile crisis unit arrives or anytime while on scene. Expand upon this in your dispatch summary.

**Dispatch Level (5)** – The dispatch level defaults to what was entered by the crisis operator. You can change the dispatch level based on information at the scene and your organization's business rules.

You can add narrative information related to the assessment completed and elaborate on any scene information as needed in the **Dispatch Summary** text box. You can enter up to 65,000 characters in this text field.

| Dispatch Summary                                                                                                    |                                                                                                    |                                                                                                    |
|----------------------------------------------------------------------------------------------------|----------------------------------------------------------------------------------------------------|----------------------------------------------------------------------------------------------------|
| Start typing your note here                                                                                                    |                                                                                                    |                                                                                                    |
| Maximum 65000 characters (65000 rema                                                                                                    | aining)                                                                                                    | Å                                                                                                    |
| 3 Note History                                                                                                    |                                                                                                    | Clear Save note                                                                                            |
| STARRED NOTES                                                                                                    | Filter Notes                                                                                               |                                                                                                    |
| <ul> <li>Tammy Responder   Behavioral Heal<br/>3/20/2024</li> <li>DISPATCH SUMMARY</li> <li>Mobile team arrived at Dog Park Caf<br/>completed onsite. He reports increas<br/>few weeks. He has recently been try</li> </ul> | th Emergency Services<br>ie and met with individu<br>se in symptoms of anxie<br>ing to think of reasons to | Program   11:35 AM +<br>al in crisis. Assessment<br>ty and depression over last ×<br>o stay alive but repo |

#### **Edit Profile**

If the demographic information captured during the intake differs from the information validated on scene or additional information was provided on scene, capture those changes in the **Person Details** section.

| Person Details           |                                      |                  |           |  |
|--------------------------|--------------------------------------|------------------|-----------|--|
| First Name               | Middle Name                          |                  | Last Name |  |
| Date of Birth            | Genderidentity                       |                  |           |  |
|                          | Select an option                     |                  |           |  |
| Race                     | Ethnicity                            |                  |           |  |
| Select an option         | <ul> <li>Select an option</li> </ul> |                  |           |  |
| Veteran Status           |                                      | Serving          |           |  |
| Select an option         |                                      | Select an option |           |  |
| Primary Insurance        |                                      | Medicaid ID      |           |  |
| Select Primary Insurance |                                      |                  |           |  |

### **Encounter Details**

Complete the applicable portions of the Encounter Details section.

| Primary Presentation                                                     |                          | Referral Source 2                                                            |                      |
|--------------------------------------------------------------------------|--------------------------|------------------------------------------------------------------------------|----------------------|
| Select multiple option(s)                                                |                          | Select an option                                                             |                      |
| Contributing Factors 3                                                   |                          |                                                                              |                      |
| Select multiple option(s)                                                |                          |                                                                              |                      |
| Protective Services Report 4                                             |                          |                                                                              |                      |
| Elder                                                                    | ×   ~                    |                                                                              |                      |
| Was a report made by the center to protective<br>based on call content?* | e services (adult/child) | Did the Lifeline Center assist the caller in making<br>protective services?* | g a direct report to |
|                                                                          |                          | 11/1                                                                         | ¥                    |

**Primary Presentation (1)** – Select the main concern(s) driving the help seeker's need for mobile crisis intervention from the dropdown

**Referral Source (2)** – Select the best descriptor of the help seeker or requestor for mobile crisis intervention.

**Contributing Factors (3)** - Select all factors pertinent to the current encounter. Only add a typed option if there is not a close enough match in the existing list and you would normally select 'Other'. Be sure to select everything that applies to this contact.

**Protective Services Report (4)** - As a mandated reporter, if child or elder abuse is indicated or suspected, you must report it. Document completion of the Protective Services Report section as shown. If a **Type of Abuse?** is selected, answers to the two report questions are required.

### Accommodation

Document any ADA accommodation provided to the individual in crisis during your dispatch. This also informs any accessibility requirements if you need to coordinate additional care/support for this individual.

### **Emergency Services Intervention**

If the person of concern poses an imminent threat to self or others document the **Meeting Location** and initiate Emergency Services Intervention.

Document the Emergency Services Intervention by toggling the **Active Rescue** section (1) on and completing the applicable fields.

| Active Rescue               |                                                  | C 1               |
|-----------------------------|--------------------------------------------------|-------------------|
| Active Rescue Type 2        | Reason for Active Rescue 3                       |                   |
| Select an option            | <ul> <li>Select an option</li> </ul>             | ~                 |
| Responder Type 4            |                                                  |                   |
| Select an option            |                                                  |                   |
| Responder Name 5            | Contact Number 6                                 | Badge/ID Number 7 |
| Consent for Dispatch 8      |                                                  |                   |
| Select an option            | ~                                                |                   |
| 9 10                        | 11                                               |                   |
| Contact was successful Emer | gency Rescue could not locate individual Undeter | mined             |
|                             |                                                  |                   |

Active Rescue Type (2) – Select Homicide, Suicide, or Welfare.

**Reason for Active Rescue (3)** – Select one applicable reason from the dropdown.

**Responder Type (4)** – Select EMS, Fire, or Police.

**Responder Name** (5) – Enter the emergency responder's or unit's name.

**Contact Number** (6) – Enter the emergency responder's or unit's contact number.

**Badge/ID Number (7)** – Enter the emergency responder's or unit's badge or ID number.

**Consent for Dispatch** (8) – Select whether the person in crisis consented to the emergency intervention **Yes (voluntary)** or whether the Individual has not given consent **No (involuntary)**.

**Contact was successful (9)**– Select this radio button to indicate if emergency personnel were able to contact/locate the person in crisis.

**Emergency Rescue could not locate individual (10)** – Select this radio button to indicate emergency personnel were unable to contact/locate the person in crisis.

**Undetermined** (11) – Select this radio button if you are unable to determine whether emergency personnel were or were not able to contact/locate the person in crisis.

### Follow Up

The **Follow Up** section captures information related to any additional contacts needed by the mobile crisis unit for the person in crisis.

| Follow Up                                                                                             |                            |                    |   |       |
|----------------------------------------------------------------------------------------------------|----------------------------|--------------------|---|-------|
| Person Follow Up eligibility                                                                          |                            |                    |   |       |
| Accepted and consent given                                                                            |                            |                    |   | ×   ~ |
| Turne of Behum Contact* 2                                                                             |                            |                    |   |       |
| Select an option                                                                                      |                            |                    |   |       |
| Preferred contact method*<br>Select one preferred contact method. Both fields can be filled out to ha | e a backup contact method. |                    |   |       |
| Phone (preferred)                                                                                     |                            |                    |   |       |
| C Email (preferred)                                                                                   |                            |                    |   |       |
| Follow Up contact and date*                                                                           |                            |                    |   |       |
| Name to ask for:                                                                                      | 4                          |                    |   |       |
| Can we leave a voicemail?* 5                                                                          |                            |                    |   |       |
| Can we leave a live message?*  6 Ves No                                                               |                            |                    |   |       |
| With whom?*                                                                                           | 7                          |                    |   |       |
| Follow Up due date:* 8                                                                                |                            | 24 hrs 48 hrs 72 h | 9 |       |
| Follow Up notes* 10                                                                                   |                            |                    |   |       |
|                                                                                                    |                            |                    |   |       |
|                                                                                                    |                            |                    |   | li.   |
| Did the person reach out to the referrals provided?                                                   |                            |                    |   |       |
|                                                                                                    |                            |                    |   |       |
| Mark this Follow Up as completed. 12                                                                  |                            |                    |   |       |

**Person follow Up eligibility (1)** – Select whether the help-seeker accepted and consented to the follow-up or declined the offered follow up.

**Type of Return Contact (2)** – Select whether the reason for making contact is to follow up or for safety support.

**Preferred contact method (3)** - If follow-up is accepted, document whether the help seeker wants to be contacted by phone or email.

**Follow Up contact and date/Name to ask for (4)** - Enter the name to ask for.

Can we leave a voicemail? (5) - Indicate whether a message can be left on voicemail.

**Can we leave a live message?** (6) - Indicate whether a message can be left with a person.

**With whom?** (7) - If a message can be left with a person, indicate the name of the person with whom the message can be left.

**Follow Up due date (8)** - Use the date picker calendar to select a date and time for follow-up or choose from the follow-up due date quick-pick options of **24 hrs**, **48 hrs**, or **72 hrs (9)**.

**Follow Up notes (10)** - Document notes for the follow-up and save.

**Did the person reach out to the referrals provided?** (11) - If the follow-up is completed via the Mobile Crisis Unit Response Report, select the applicable radio button.

Mark this Follow Up as completed (12) - If the follow-up is completed via the Mobile Crisis Unit Response Report, check the box to indicate this.

Because follow-up is typically conducted separately from the initial contact, most follow -up information is documented on the **Follow-Ups** page instead of in the Mobile Crisis Unit Response Report. See the Follow-Ups section for additional information.

### **Other Notes**

You can use this section to document **General** notes about the encounter, information related to **Follow-Up**, and/or documentation of a **Phone Call**. This space is limited to 250 characters. Each note captures the writer's name, organization, and date/time stamp the note was saved. After saving a note here, it is viewable to the Crisis Operator. The Note History will show any **Before Arrival** or other note type completed by the crisis operator relative to this dispatch.

| Other Notes                                                                   |                               |                            |
|-------------------------------------------------------------------------------|-------------------------------|----------------------------|
| Select the type of note                                                       |                               |                            |
| Select multiple option(s)                                                     |                               | ~                          |
| Start typing your note here                                                   |                               |                            |
| Maximum 250 characters (250 rem                                               | aining)                       |                            |
| 3 Note History                                                                |                               | Clear Seve note            |
| STARRED NOTES                                                                 | Filter Notes                  |                            |
| Tammy Operator   Behavioral H BEFORE ARRIVAL Call 5 minutes before arrival so | Health Emergency Services Pro | gram   1106 AM - 3/20/2024 |

### **Dispositioning the Dispatch**

To complete the dispatch, select a final disposition from the available options. This is required to close the encounter.

| Final Disposition of Consumer                            |
|----------------------------------------------------------|
| Final Disposition of Consumer                            |
| 211/Social Services                                      |
| 911/Emergency Response                                   |
| Crisis Assessment Response and Enhanced Services (CARES) |
| Crisis Receiving Stabilization Center                    |
| Crisis Resolved                                          |
| Oivision of Developmental Disabilities (DDD)             |
| Early Intervention Support Services (EISS)               |
| Emergency Room/Medical Consultation                      |
| Follow-up Call Authorized                                |
| Harm Reduction Center                                    |
| MH Treatment (no g11, EISS, or PES)                      |
| Not present Upon Arrival                                 |
| Outpatient Appointment                                   |
| PerformCare (Children's System of Care)                  |
| Psychiatric Emergency Services (PES)                     |
| ReachNJ / SUD Treatment                                  |
| Recommend Contacting Current MH Provider                 |
| Recommend Contacting Current SUD Provider                |
| Welfare Check by Law Enforcement                         |
| Other                                                    |

#### **Transportation Needed**

If transportation is needed, and you are required to coordinate transport based on your organization's business rules, toggle this option on and select the type needed from the drop-down menu.

| Transportation Needed    |   |   |
|--------------------------|---|---|
| Transport Method*        |   |   |
| Make a Selection         | ~ |   |
| Transport Location* 2    |   |   |
| Make a Selection         | ~ |   |
| Special Accommodations 3 |   |   |
|                          |   |   |
|                          |   | h |

**Transportation Method (1)** – Select how the person in crisis will be transported (e.g., Non-emergency Transport, Law Enforcement, or Natural Support).

**Transport Location (2)** – Indicate where the person in crisis is being transported (e.g., Crisis Stabilization, the Emergency Department, or to Home.)

**Special Accommodations (3)** – Document any special travel accommodations the person in crisis needs.

### **Complete the Dispatch**

Select **Submit and Close Session** to close the report and complete the dispatch.

| Export as PDF | Update | Submit and Close Session | Reassign |
|---------------|--------|--------------------------|----------|

# Manage Follow Ups

The **Follow-Ups** page captures all dispatches that have been indicated as in need of follow-up and for which follow-up was accepted and consented to. Click on the link under the **Name to ask for?** column to see the full Intake Form.

| No. 10 Services Progr                         | ram : MCU Team Member 🕕                          |                                          |                                                                               |                        |                                           |
|-----------------------------------------------|--------------------------------------------------|------------------------------------------|-------------------------------------------------------------------------------|------------------------|-------------------------------------------|
| GpenBeds Search Intake Form                   | Depatch Follow Ups Intake History 1              | Monitoring Analytics Service Ava         | alability Referral Request Status                                             |                        | D 🛕 Gina Responder                        |
| Follow Ups                                    |                                                  |                                          |                                                                               |                        | 8 9<br>Export View Completed Follow Ups > |
| 1<br>Date of Follow Up: Start Date - End Date | Assignee: Select multiple options                | Created By: Select m                     | ultiple optionist 🛛 🧹 🧹                                                       |                        |                                           |
| Open Follow Ups 4                             |                                                  |                                          |                                                                               |                        |                                           |
| Name to ask for? 🕕 🕶                          | Follow Up Due Date/Time 🚺 🔺                      | Contact Method 🚯                         | Contact Center 🚯                                                              | Follow Up Notes 🕚      | 5 Actions 6                               |
| Missi Ledbetter<br>View Daisy Duck's Intake   | 100 AM - 3/18/2024<br>© Dverdue, 305 days ago    | Phone - (251) 363-0364<br>Voicemail: Yes | Behavioral Health Emergency Services Program<br>Created By: Melissa Ledbetter | make sure not drinking | Manage Melissa Ledbetter X   V            |
| Maria<br>View Maria Lopez's Intake            | 6.00 PM + 3/26/2024<br>(3) Deerdue, 207 days ago | Phone - (303) 111-1111<br>Voicemail: No  | Behavioral Health Emergency Services Program<br>Created By: Gina Operator     | call after 6pm         | Manage Devon Rachel X   ~                 |

**Date of Follow-Up (1)** - Select from the drop-down list or enter a custom date or range.

**Assignee** (2) - Select from the drop-down list or type the name of the staff member who is assigned to follow-up. Multiple names can be selected or entered. Note: Deactivated users will not appear in this drop-down menu

**Created by (3)** – Select from the drop-down list or type the name of the staff member who created the follow-ups you want to see. Multiple items can be selected or entered.

**Open Follow Ups (4)** – The open follow-ups section lists follow-ups that need to be completed within the search parameters you entered.

**Manage (5)** – Manage allows you to quickly see the contact information for the followup, annotate the result of your follow-up attempt, and to complete the follow-up based on your organization's business rules. Be sure to save your update before closing.

**Actions (6)** - Once set, follow-ups are assigned by default to the staff member that created them. Depending upon your organization's business rules, you can assume follow-up responsibility by selecting your name from the drop-down list (7) or be assigned someone's follow-up by a user with a Supervisor permission within your organization.

**Export (8)** – Export allows you to set date range and status filters and export the results in Excel.

**View Completed Follow-ups (9)** – This option displays all completed follow-ups within the date range you have selected. You can reopen a follow-up closed in error by clicking the 'Manage' button and unchecking 'Mark this Follow-up as completed.'

Users with the Supervisor permission can reassign one or more follow-ups to one or more users within their organization. To reassign one or more follow-ups:

| ¥ e | Behavioral Health Emergency Services Program : M | CU Team Member 🕚                                 |                                          |                                                                            |                                                                                                    |                             |                |
|-----|--------------------------------------------------|--------------------------------------------------|------------------------------------------|----------------------------------------------------------------------------|----------------------------------------------------------------------------------------------------|-----------------------------|----------------|
| G   | DenBeds Search Intake Form Dispa                 | atch Follow Ups Intake History                   | Monitoring Analytics Service Ava         | ilability Referral Request Status                                          |                                                                                                    |                             | Gina Responder |
| F   | Follow Ups                                       |                                                  |                                          |                                                                            |                                                                                                    | Export View Complete        | d Follow Ups > |
|     | Date of Follow Up: Start Date - End Date V       | 1<br>Assignee. John Weidekamp 🗴                  | X V Created By: Select mu                | ttple optionisi                                                            | ×                                                                                                    |                             |                |
|     | Open Follow Ups                                  |                                                  |                                          |                                                                            |                                                                                                    |                             |                |
| 2   | Name to ask for?                                 | Follow Up Due Date/Time 🚯 👻                      | Contact Method                           | Contact Center 🚯                                                           | Follow Up Notes 🚯                                                                                                    | Actions                     |                |
|     | ☑ Dan<br>View Dan Miller's Intake                | 2.57 PM - 4/7/2024<br>O Overdue, 265 days ago    | Phone - (333) 333-3333<br>Voicemail. No  | Behavioral Health Emergency Services Program<br>Created By: John Weidekamp | left message with Dan                                                                                                    | Menage John Weidekamp X   < |                |
|     | 🗹 dan<br>View Garden State's Intake              | 11.36 AM + 4/27/2024<br>(© Owerdue, 265 days ago | Phone - (555) 555-5555<br>Voicemail: No  | Behavioral Health Emergency Services Program<br>Created By: John Weidekamp | call on 4/27 in AM                                                                                                    | Merage John Weidekamp X   v |                |
|     | Garden<br>View Garden State's Intake             | 2.39 PM - 4/7/2024<br>O Overdue, 285 days ago    | Phone - (555) 555-5555<br>Voicemail: No  | Behavioral Health Emergency Services Program<br>Created By: John Weidekamp | follow up notes                                                                                                    | Merege John Weidekamp X   v |                |
| 3   | Tess<br>View Test McTesterson's Intake           | 2.09 PM + 5/18/2024<br>@ Owedue 245 days ago     | Phone - (444) 444-4444<br>Voicemail: Yes | Behavioral Health Emergency Services Program<br>Created By. John Weidekamp | Consented to follow up call in 48.<br>Check on community based<br>conseling and how coping with loss<br>of Trigger (dog) | Manage John Weldekamp X   v |                |
|     | 4                                                |                                                  |                                          | Previous 1 Next                                                            |                                                                                                    |                             | •              |

Filter by **Assignee** (1).

Check the box beside the **Name to ask for?** column (2) to select all or by checking the box beside the name of the individual who consented to the follow-up (3) to select only one. This displays an **Assign to** filter (4).

Select the staff member the follow-ups will be reassigned to. This generates a pop-up alert to confirm the reassignment. Click **Complete** to finalize the reassignment.

| ρ | Are you sure you want to bulk assign 4 Follow Ups? | ×        |
|---|----------------------------------------------------|----------|
| Ρ | Cancel                                             | Complete |

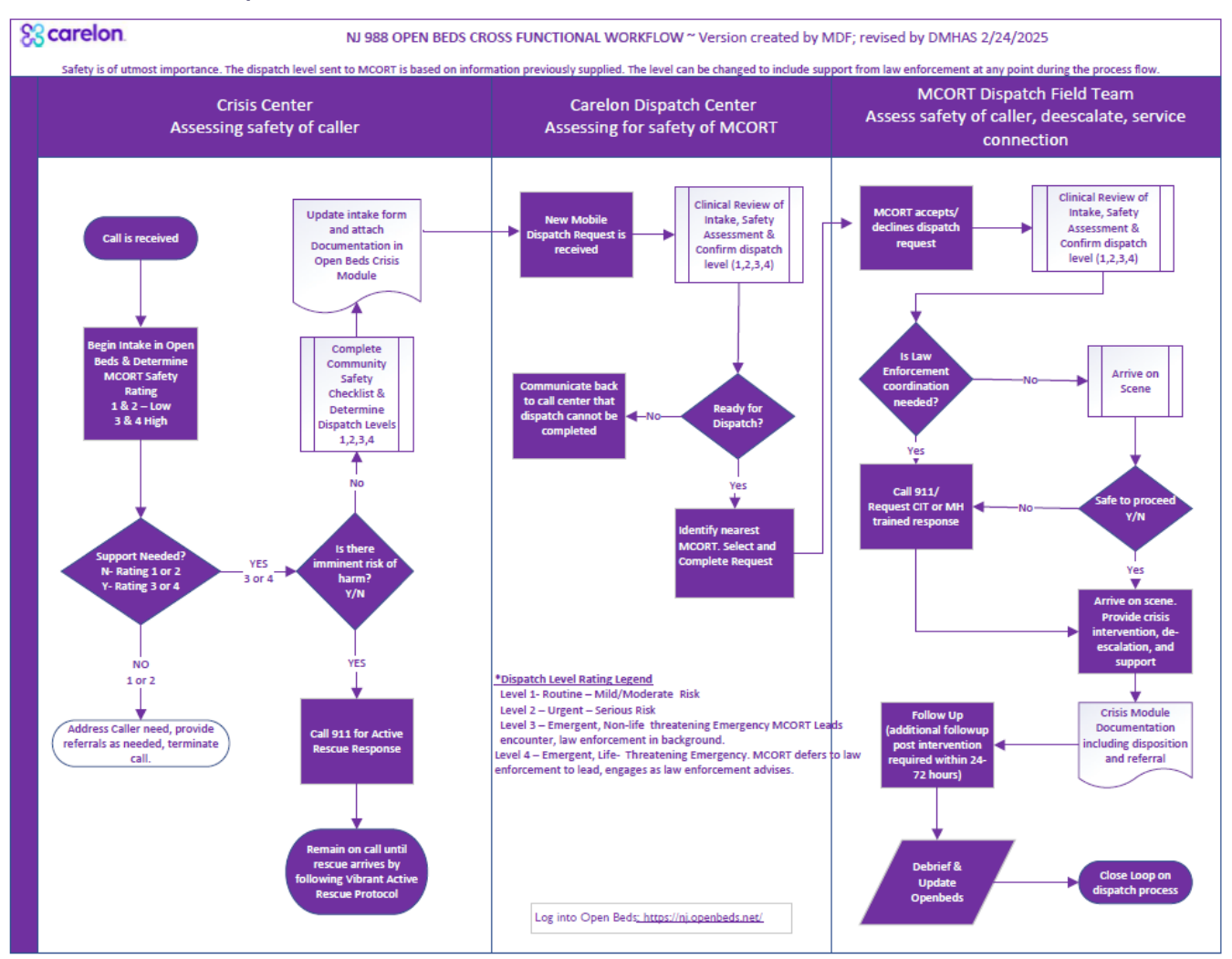

#### Addendum A: OpenBeds Cross-Functional Workflow

#### Addendum B: NJ 988 MCORT Dispatch Workflow

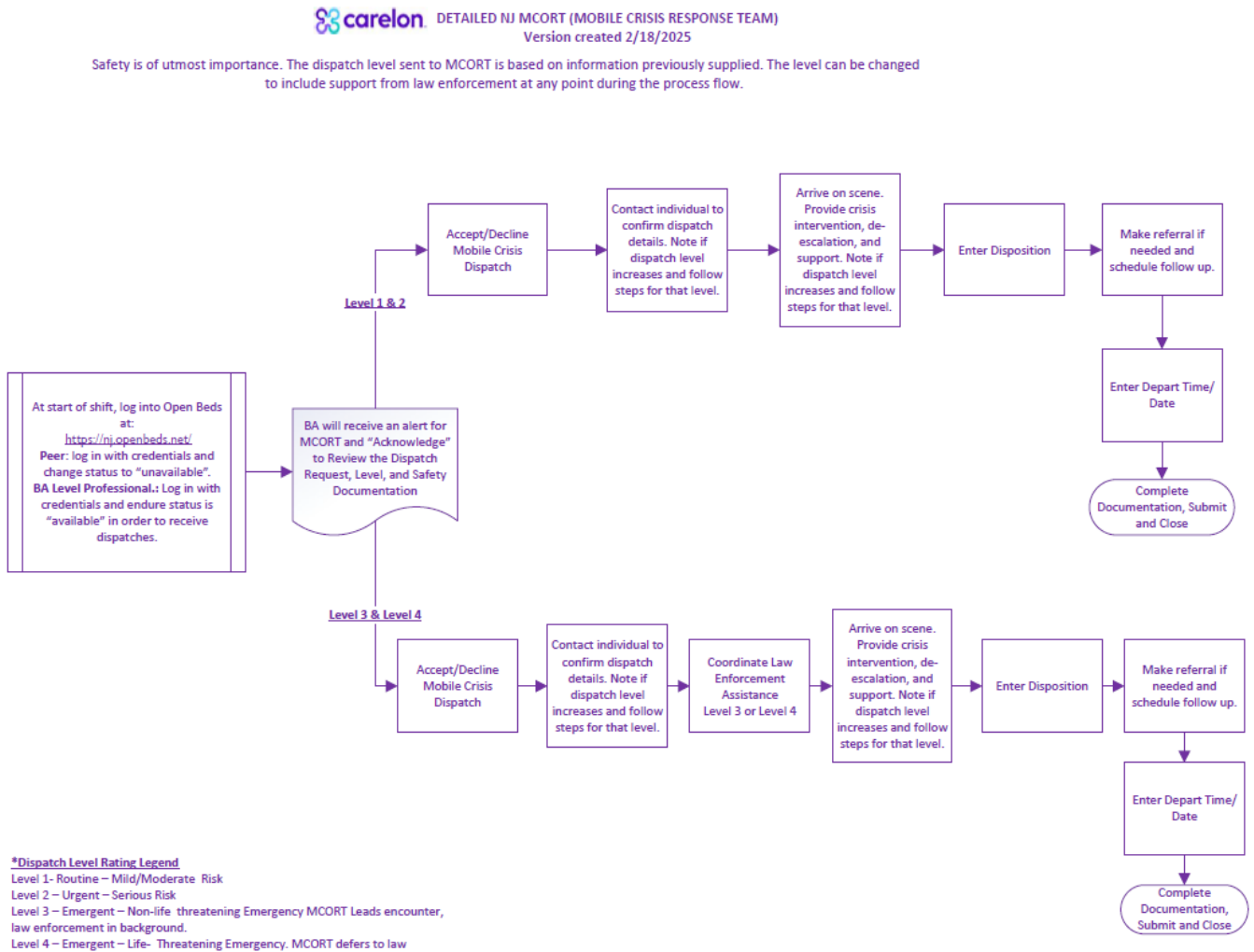

Level 4 – Emergent – Life- Threatening Emergency. MCORT defers to enforcement to lead, engages as law enforcement advises.

© 2024 | Bamboo Health. All rights reserved.

#### Addendum C: Carelon Community Dispatch Safety Assessment

#### Scarelon. Community Dispatch Safety Checklist (created by M. Fenton 11/22/24)

The following checklist must be addressed 1.) during the 988 Lifeline assessment, 2.) at the request for MCORT dispatch, and 3.) when MCORT is enroute. Response to these questions will be used to support the overall mobile crisis experience. The following language is a guide, however, these points can be adapted to fit the specific circumstance of the individual in crisis, as long as the core intent of the points are covered.

988 Lifeline – gathered during engagement & assessment

#### Setting

1. Are community providers being dispatched to a non-secure setting (i.e. typical community settings [home, public place] outside of professional control)? Secure setting

2. Are animals in the home (Must be secured prior to Mobile dispatch)? No pets

3. Are there any other adults on site?

4. Are there children in the home (can they be safely separated from the intervention)? no

#### Weapons

5. Are there any weapons in the home/on the property/concealed carry permit for the person (Must be secured prior to Mobile dispatch)? no

6. Is an individual in crisis able to access those weapons?

#### **Behavior**

7. Is individual in crisis paranoid or behaving bizarrely, having command hallucinations?

8. Does individual have history of aggression / violence/sexual assault (within past 6-18 months)?

9. Has the individual had any aggression in the past 48 hours (if yes, police may need to be included)?

#### Substance Use

10. Does the individual appear intoxicated, or have they used a substance within the past 24/48 hours that could cause dangerous withdrawal (if yes, speak with staff supervisor before dispatching)?

#### 988 Lifeline or MCORT Questions

11. Are there known medical issues that impact overall functioning (dementia, ambulation issues, hearing impaired, etc.)?

#### MCORT - Logistics/Access-gathered in phone call enroute

12. Have any other crisis outreach services ever been dispatched to the residence (if yes, when and for what reason)?

13. Are there any specific instructions to follow for the approach (description of home/building, where to park, door to use, name of person to ask for, etc.)?

#### Addendum D: NJ MCORT Safety Ratings and Dispatch Levels

#### New Jersey MCORT Safety Ratings

#### STEP 1

| Guidance for identifying Proper Outcomes | Gu | idance | for | Identifying | Proper | Outcomes |  |
|------------------------------------------|----|--------|-----|-------------|--------|----------|--|
|------------------------------------------|----|--------|-----|-------------|--------|----------|--|

| Safety<br>Rating | Description                                        | Criteria                                                                                                    | Possible Interventions                                                                                                    |
|------------------|----------------------------------------------------|----------------------------------------------------------------------------------------------------|----------------------------------------------------------------------------------------------------|
|                  | Routine –<br>Mild/Moderate<br>Risk                 | <ul> <li>When the identified person in crisis:</li> <li>Demonstrates some distress, but the precipitants of the distress and associated stressors can be easily identified and/or</li> <li>Manifests an adequate to good pre-morbid level of functioning with continuing adequate social/family supports and resources and/or</li> <li>Demonstrates mild impairment in judgment, functioning and/or impulse control and/or</li> <li>Has symptoms that may be addressed safely within 10 business days rather than a more urgent timeline</li> </ul>                                                                                                    | Referral to a scheduled Outpatient<br>Appointment within 10 days of<br>contact<br>Individualized planning,<br>including development of a<br>safety plan<br>Additional referrals as requested or<br>indicated by identified person |
| 2                | Urgent – Serious<br>Risk                           | The identified person in crisis indicates:         Distress and multiple risk factors are present, but there is no evidence for imminent risk of harm to self or others, and/or         Plan and ideation to harm self or others, but no apparent means or intent are present, and protective factors are sufficient to not warrant a higher risk rating and/ or         Intoxication or mild withdrawal symptoms and/or         An urgent clinical need to be seen rather than one of convenience (such as preferred day or time).                                                                                                    | Referral to EISS Appointment     If appointment is not practical, Mobile<br>crisis dispatch – level based on safety<br>questionnaire and other clinical criteria     Potential referral for detoxification<br>services            |
| 3                | Emergent –<br>Non-life<br>threatening<br>Emergency | Risk of danger to self or others exists as indicated by ideation with plan and means, but no intent or     The identified person in crisis is labile or unstable and demonstrates significant impairment in judgment, impulse     control and/or functioning, or     There exist moderate medical complications concurrent with or as a consequence of psychiatric or substance abuse     illness and its treatment, or     The identified person in crisis indicates moderate to significant withdrawal symptoms.                                                                                                    | <ul> <li>Mobile crisis dispatch – level based<br/>on safety questionnaire and other<br/>clinical criteria</li> <li>Potential referral for detoxification<br/>services</li> </ul>                                                  |
| *                | Emergent –<br>Life-<br>Threatening<br>Emergency    | Failure to obtain immediate care would place the life of the identified person in crisis, another's life, or property<br>in jeopardy, or cause serious impairment of bodily functions, or     The identified person in crisis indicates that failure to obtain immediate care would place the life of the identified person in crisis, another's life, or property in jeopardy, or cause serious impairment of bodily functions.     Statistic functions of the intervention of the identified person in crisis, another's life, or property in jeopardy, or cause serious impairment of bodily functions.     Statistic functions of the intervention of the intervention of the inter | Medical Emergency 911     SI/HI immediate threat 911     Active Substance Withdrawal- 911     or referral to emergency     department                                                                                             |

### New Jersey MCORT Dispatch Levels

Safety Recommendation from Carelon BH to MCORTs

#### STEP 2

| Description                                                                                                    | Criteria                                                                                                    | MCORT                                                                                                    |
|----------------------------------------------------------------------------------------------------|----------------------------------------------------------------------------------------------------|----------------------------------------------------------------------------------------------------|
| Secure location<br>(Hospital, Jail, School, Clinic, etc. OR<br>other scene where Law Enforcement is<br>in control of location and will remain for<br>Mobile intervention) | Location where environment is under professional control and has<br>professionals on scene who may support safety                                                                                                    | Clinician may respond alone to scene.                                                                                                    |
| Mobile Crisis Team Alone                                                                                                    | Most typical community settings (home, public place). No significant<br>safety concerns have been identified, but environment is outside<br>professional control, and therefore an element of caution is advised in<br>responding.                                                                                                    | MCORT may respond as a team without law enforcement, using<br>typical safety measures.                                                                                                    |
| Mobile Crisis Team Leads with Law<br>Enforcement<br>* Mobile crisis notifies law<br>enforcement of dispatch and<br>coordinates response.                                  | Safety-screening identifies any of the following: <ul> <li>History of aggression</li> <li>Recent acts of aggression</li> <li>Non-lethal self-injury</li> </ul>                                                                                                    | It is recommended that MCORT responds with law enforcement. At<br>this level, MCORT team leads the encounter with law enforcement in<br>the background or following behind but on scene, immediately<br>available to intervene if needed.<br>MCORT team coordinates with law enforcement directly. Carelon BH<br>Mobile Dispatch does not notify law enforcement.                                                                                                    |
| Emergency Services/ Law<br>Enforcement Leads<br>* Mobile crisis notifies law<br>enforcement of dispatch and<br>coordinates response.                                      | Situations that would likely benefit from MCORT involvement<br>but are too dangerous to deploy without the environment first<br>being secured by law enforcement.<br>It is also key in these situations to have a response within the<br>shortest time possible.                                                                                                    | It is recommended that MCORT responds with law enforcement. At this level, law enforcement leads the encounter, and MOCORT defers to law enforcement's lead and direction related to scene safety, engaging when law enforcement advise that it is appropriate for them to do so.<br>MCORT team coordinates with law enforcement directly. Carelon BHH Mobile Dispatch does not notify law enforcement.                                                                                                    |
|                                                                                                    | Description Secure location (Hospital, Jail, School, Clinic, etc. OR other scene where Law Enforcement is in control of location and will remain for Mobile intervention) Mobile Crisis Team Alone Mobile Crisis Team Leads with Law Enforcement * Mobile crisis notifies law enforcement of dispatch and coordinates response. Emergency Services/ Law Enforcement of dispatch and coordinates response. | Description         Criteria           Secure location<br>(Hospital, Jail, School, Clinic, etc. OR<br>other scene where Law Enforcement is<br>in control of location and will remain for<br>Mobile intervention)         Location where environment is under professional control and has<br>professionals on scene who may support safety           Mobile Crisis Team Alone         Most typical community settings (home, public place). No significant<br>safety concerns have been identified, but environment is outside<br>professional control, and therefore an element of caution is advised in<br>responding.           Mobile Crisis Team Leads with Law<br>Enforcement         Safety-screening identifies any of the following:<br>• History of aggression<br>• Recent acts of aggression<br>• Non-lethal self-injury           * Mobile crisis notifies law<br>enforcement Leads         Situations that would likely benefit from MCORT involvement<br>but are too dangerous to deploy without the environment first<br>being secured by law enforcement.           * Mobile crisis notifies law<br>enforcement of dispatch and<br>coordinates response.         Situations that would likely benefit from MCORT involvement<br>but are too dangerous to deploy without the environment first<br>being secured by law enforcement.           * Mobile crisis notifies law<br>enforcement of dispatch and<br>coordinates response.         It is also key in these situations to have a response within the<br>shortest time possible. |